## ÖĞRENCİ BELGESİ DOĞRULAMA

Öğrenci belgesinin ön yüzündeki QR kodu okutunuz ya da e-imza alanında yer alan;

> (https://turkiye.gov.tr/istanbul-medipol-universitesi-ebys) linkine tıklayınız.

"Bu belge, güvenli elektronik imza ile imzalanmıştır. Evrağınızı https://turkiye.gov.tr/istanbulmedipol-universitesi-ebys linkinden ...... kodu ile doğrulayabilirsiniz"

- Doğrulama kodunu giriniz.
- Evrak sayısını giriniz.
  (Örn; E-12345684-18352)
- Evrağın tarihini giriniz.

| Elektronik Belge                                                                                                    | e Yönetim Sistemi Evrak Doğrulama                                                                                                    | 🔩 Payla |
|----------------------------------------------------------------------------------------------------|----------------------------------------------------------------------------------------------------|---------|
| Bu hizmet İstanbul<br>Medipol Üniversitesi<br>işbirliği ile e-Devlet Kapısı<br>altyapısı üzerinden<br>sunulmaktadır. | Bu hizmeti kullanarak, ilgili kurum tarafından Elektronik Belge Yönetim Sistemi (EBYS) ile oluşturulan evrakları doğrulayabilirsiniz. |         |
|                                                                                                    | Evrak Bilgileri                                                                                                    |         |
| Li<br>Bu hizmet tek aşamalıdır.<br>Ekrandaki formu<br>doldurup gönderdiğinizde<br>işleminiz<br>tamamlanacaktır.      | *Evrak Doğrulama Kodu                                                                                                    |         |
|                                                                                                    | 8H673A44X8                                                                                                    |         |
|                                                                                                    | Bu alana doğrulamak istediğiniz evrakın üzerinde yer alan doğrulama kodunu giriniz.                                                   |         |
|                                                                                                    | *Evrak Sayısı                                                                                                    |         |
|                                                                                                    | 18352                                                                                                    | 3       |
|                                                                                                    | Bu alana doğrulamak istediğiniz evrakın üzerinde yer alan evrak numarasını giriniz.                                                   |         |
|                                                                                                    | *Evrak Tarihi                                                                                                    |         |
|                                                                                                    | 23/10/2023 🕑 🖽                                                                                                    |         |
|                                                                                                    | Bu alana doğrulamak istediğiniz evrakın üzerinde yer alan evrak tarihini gün ay yıl(gg.aa.yyyy) olacak<br>şekilde giriniz.            |         |
|                                                                                                    | *Güvenlik Resmi                                                                                                    |         |
|                                                                                                    | HBRYJ → HBAYJ                                                                                                    |         |
|                                                                                                    |                                                                                                    |         |
|                                                                                                    | Sorgula >                                                                                                    |         |